## 數位發展部

## 112 年度政府網站易用性測試建議報告

# 00000000-停車費查詢

# 執行單位:中華民國資訊軟體協會 中華民國 113 年 5 月

## 修訂歷史

| 版本  | 制/修訂人員 | 變更內容摘要 | 提供日期    |
|-----|--------|--------|---------|
| 1.0 | CISA   | 初版制訂   | 113.5.3 |
|     |        |        |         |
|     |        |        |         |

### 審查意見修改對照表

| 項次 | 審查意見 | 回覆說明 | 對應頁次 |
|----|------|------|------|
| 1  |      |      |      |
| 2  |      |      |      |
| 3  |      |      |      |
| 4  |      |      |      |
| 5  |      |      |      |
| 6  |      |      |      |
| 7  |      |      |      |
| 8  |      |      |      |

| 目錄 |
|----|
|----|

| - ` | 緣起     | 1  |
|-----|--------|----|
| ニ、  | 目的     | 2  |
| 三、  | 測試方法   | 2  |
| 四、  | 測試需求   | 3  |
| 五、  | 測試服務流程 | 4  |
| 六、  | 測試成員背景 | 5  |
| 七、  | 测试結果分析 | 6  |
| 八、  | 建議方案   | 15 |
| 九、  | 結語     |    |

# 表目錄

| 表1  | : 測試成員相關背景       | 5  |
|-----|------------------|----|
| 表 2 | : 關鍵步驟遇到的困難及使用行為 | 6  |
| 表 3 | :测試成員操作服務時間與問題個數 | 8  |
| 表 4 | :網站使用者體驗量表       | 9  |
| 表 5 | :網站服務優化順序        | 16 |

## 圖目錄

| 圖 | 1 | :「OOOOOOOO-停車費查詢」服務流程關鍵步驟   | 4  |
|---|---|-----------------------------|----|
| 圖 | 2 | :「停管之友專屬」下拉式選單              | 12 |
| 圖 | 3 | :「便民服務」下拉式選單                | 13 |
| 圖 | 4 | :「查詢結果」頁面無下一步動作引導           | 13 |
| 圖 | 5 | :臺中市停車補繳通知單                 | 14 |
| 圖 | 6 | :主導覽列架構調整之參考範例              | 15 |
| 圖 | 7 | :於「查詢結果」頁面加入「繳納方式引導按鈕」之參考範例 | 16 |

#### 一、緣起

資訊科技應用蓬勃發展,民眾的日常生活與網路的連結越來越密切, 政府網站設計良窳影響民眾對機關服務的觀感與評價,其中網站易用性測 試(Usability Test)扮演至關重要的角色。依據國際 ISO 9241 的定義,易用 性為服務的使用者在特定情境中為達特定目標,其所需具備之有效性 (Effectiveness)、效率(Efficiency)與滿意度(Satisfaction)。易用性大師 Jakob Nielsen 曾撰寫系統易用性基本框架<sup>1</sup>,其中指出易用性係代表系統服務功 能提供輕易與愉快的使用程度,且包含易學(Learnability)、易記 (Memorability)、避免錯誤(Errors)、效率(Efficiency)及滿意度(Satisfaction)等 元素。簡言之,使用者在使用機關的服務時,是否能獲得滿足的目標,使 用情境與系統框架是否具易學、易記、避免錯誤與效率,即為易用性。因 此,易用性測試即是測試上述五個面向之內容,檢視服務對於使用者的表現。

為推廣政府網站易用性之設計理念,降低機關網站導入使用者測試門 檻,數位發展部政府網站易用性測試服務,112 年度以民眾經常造訪、申 辦網站為推動標的,範圍涵蓋中央與地方政府網站,期透過群眾智慧雲端 測試群機制,提供機關便捷的網站使用者測試服務,降低機關網站導入使 用者測試門檻,以有效提升機關網站服務品質。同時,為普及推廣政府網 站易用性之設計理念,本測試成果報告置於政府網站交流平臺分享予各機 關參考。

<sup>&</sup>lt;sup>1</sup> 資料來源: Jakob Nielsen,系統易用性基本框架,<u>https://reurl.cc/O0zKpX。</u>

#### 二、目的

機關經由政府網站易用性測試服務,瞭解使用者對網站服務的認知理 解、情緒感受及阻礙問題,並可參考設計專家建議,研擬網站精進之方向, 從而提升網站服務易用性與親和性,建構以民為本的政府網站服務環境。

#### 三、測試方法

依據「政府網站服務管理規範」附錄一:使用者中心設計建議。易用 性測試為執行步驟的關鍵任務之一,經常用來作為檢驗網站設計是否具有 良好的使用者體驗,目的是檢視既有的網站與服務,其使用者在操作的過 程上碰到什麼問題與阻礙。測試步驟如下:

- (一)說明測試目的與注意事項:讓測試者瞭解測試目的為協助機關提升網站 易用性,並提醒測試者測試前不須過度準備與檢視網站任務,同時測試 過程需須透過側錄軟體進行側錄。
- (二)執行任務:本測試採用放聲思考法作為評核方法,完成指派之任務。放 聲思考法為引導使用者在每一個互動過程中,將其內心的想法用語言表 達,幫助設計專家掌握使用者心理。
- (三)填寫測試結果紀錄表:請測試者寫下每個步驟操作當下的狀況。
- (四)填寫網站使用者體驗量表:請測試者填寫網站使用者體驗量表,測量使用者使用服務的感受程度。
- (五)分析並提供建議:設計專家進行評估,依測試結果剖析流程可改善之方法。
- (六)彙整測試結果:進行彙整建議草案並提供受測單位確認。

2

#### 四、測試需求

(一)基本資料

1.申請單位:00000000

2.申請時間: 2023 年 12 月 01 日

3.網站名稱:00000000

4.網址:0000

5.網站目標族群:居住地為臺中市,且有汽車或機車之民眾

(二)測試標的

1.服務名稱:停車費查詢

2.服務目的:節省民眾時間,減少臨櫃辦理

3. 测試目的:想瞭解目前民眾操作是否便利

4.預計完成操作時間:3分鐘

5.預期服務產出:送出查詢後,系統顯示應繳或是未繳之停車費資訊

#### 五、測試服務流程

目前服務流程需操作4個關鍵步驟,如下圖1。

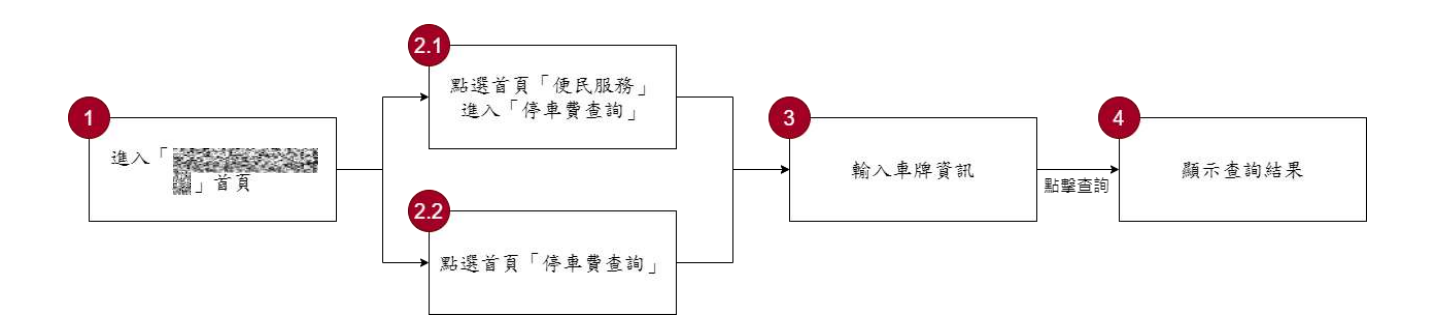

圖1:「OOOOOOOO-停車費查詢」服務流程關鍵步驟

六、測試成員背景

測試員居住地均屬臺中市,且皆具有汽車或機車之交通載具,本案測 試者皆符合目標族群。5位一般民眾與1位設計專家(如表1)進行機關網站 易用性測試。

| 測試成員 | 性別 | 年齡   | 居住地 | 職業         | 交通載具  | 使用電腦<br>時間長度 |
|------|----|------|-----|------------|-------|--------------|
| 測試者1 | 男性 | 43 歲 | 臺中市 | 行政人員       | 汽車、機車 | 6小時以上/天      |
| 測試者2 | 女性 | 41 歲 | 臺中市 | 行政人員       | 汽車、機車 | 6小時以上/天      |
| 測試者3 | 女性 | 27 歲 | 臺中市 | 其他類<br>人員  | 汽車、機車 | 6小時以上/天      |
| 測試者4 | 女性 | 34 歲 | 臺中市 | 文字編<br>譯人員 | 機車    | 6小時以上/天      |
| 測試者5 | 女性 | 52 歲 | 臺中市 | 行政人員       | 汽車、機車 | 6小時以上/天      |
| 設計專家 | 男性 | 43 歲 | 臺中市 | 設計師        | 汽車    | 6小時以上/天      |

表1:测試成員相關背景

#### 七、測試結果分析

(一)測試紀錄彙整

1. 關鍵步驟遇到的困難及使用行為,彙整如下表2。

表2: 關鍵步驟遇到的困難及使用行為

|     | 關鍵步驟      | 遇到的困難       | 順利的原因 | 須注意的狀況   |  |
|-----|-----------|-------------|-------|----------|--|
|     | 進 入       | 無           | 無     | 無        |  |
| 1   | ۲ 0000000 |             |       |          |  |
|     | O 」首頁     |             |       |          |  |
|     | 點選首頁「便    | 測試者2:誤以為便民服 | 魚     | 主導覽列皆使用  |  |
| 2.1 | 民服務」進入    | 務的「停車費查詢」隸屬 |       | 機關定義之名詞  |  |
| 2.1 | 「停車費查     | 於「充電車專區」。   |       | 及分類,導致使用 |  |
|     | 詢」        |             |       | 者因不熟悉字彙  |  |
|     | 點選首頁「停    | 測試者1、測試者2:直 |       | 而選擇到錯誤的  |  |
|     | 車費查詢」     | 覺點選「停管之友專屬」 |       | 項目。      |  |
| 2.2 |           | 進行停車費查詢。    |       |          |  |
| 2.2 |           |             |       |          |  |
|     |           | 測試者4:對「停管之友 |       |          |  |
|     |           | 專屬」產生疑慮並放棄。 |       |          |  |
| 3   | 輸入車牌資訊    | 無           | 魚     | 無        |  |
|     | 顯示查詢結果    | 測試者1:第二次再登入 | 無     | 此次測試情境中, |  |
|     |           | 無法列印(測試影片無  |       | 使用者動機除了  |  |
|     |           | 紀錄、設計專家為此再  |       | 查詢停車費之外, |  |
|     |           | 次測試並無問題)    |       | 還須了解繳費相  |  |
| 1   |           |             |       | 關流程。而平台僅 |  |
| 4   |           | 測試者 2:不確定如果 |       | 提供停車費用查  |  |
|     |           | 「已辦理自動扣繳停車  |       | 詢,且並無明確事 |  |
|     |           | 費」,是否還會有停車費 |       | 前說明及事後引  |  |
|     |           | 資訊。         |       | 導,因而讓使用者 |  |
|     |           |             |       | 需要自行嘗試,易 |  |

| 關鍵步驟 | 遇到的困難          | 順利的原因 | 須注意的狀況 |
|------|----------------|-------|--------|
|      | 測試者3:查無「超商繳    |       | 產生困惑。  |
|      | 費」資訊,誤進「e-Bill |       |        |
|      | 全國繳費網」後,花了7    |       |        |
|      | 分鐘多,產生8個自行     |       |        |
|      | 無法解決問題及 6 個疑   |       |        |
|      | 問。             |       |        |
|      |                |       |        |
|      | 測試者4:查無「超商列    |       |        |
|      | 印繳費單」資訊,自行嘗    |       |        |
|      | 試查找花了 8 分鐘,產   |       |        |
|      | 生 6 個自行無法解決問   |       |        |
|      | 題及7個疑問。        |       |        |
|      |                |       |        |
|      | 測試者1、測試者3:無    |       |        |
|      | 印表機,疑惑能否用手     |       |        |
|      | 機截圖提供條碼給超商     |       |        |
|      | 掃描繳納。          |       |        |

2.測試者操作此服務時間較機關單位預期多 21 秒,完成平均時間:3 分21 秒。測試成員操作服務時間與問題個數如表 3。

| 測試成員 | 測試完成時間 | 無法自行解決之<br>問題個數 | 可透過其他方式獲得所<br>須資訊之問題個數 |
|------|--------|-----------------|------------------------|
| 測試者1 | 9分10秒  | 1               | 9                      |
| 測試者2 | 2分21秒  | 1               | 8                      |
| 測試者3 | 1分43秒  | 8               | 7                      |
| 測試者4 | 2分38秒  | 6               | 8                      |
| 測試者5 | 2分05秒  | 0               | 0                      |
| 設計專家 | 2分13秒  | 0               | 1                      |

表3: 測試成員操作服務時間與問題個數

3.透過網站使用者體驗量表瞭解使用者的認同程度,本服務各構面分數 平均皆超過為 2.85 分,如表 4。

使用者的感受來自於使用網站的總體印象,此測量為一般民眾使 用網站服務後施行,對每個題目進行 1-5 點評分,各問項評分參考 李克特五點尺度,衡量政府機關網站之使用者體驗績效,1為「非常 不同意」,2為「不同意」,3為「普通」,4為「同意」,5為「非常同 意」。3.5 分介於「普通」與「同意」之中間,故以此做為及格分數。 若測量分數在均值以下者,則表示其服務評量構面需改善。此網站使 用者體驗量表分數僅作示範及參考用。

| 評量                 |   |                  | 測試去                  | 測試去  | 測試去  | 測試去  | 測試去  |
|--------------------|---|------------------|----------------------|------|------|------|------|
| <b>町里</b><br>    エ | 序 | 項目               |                      |      | 八五   |      | 八时日  |
| 構面                 |   |                  | 1 評分                 | 2 評分 | 5 評分 | 4 評分 | ) 評分 |
|                    |   | 此政府網站向民眾承諾在某一時   |                      | 4    |      |      |      |
|                    | 1 | 間內完成某些事時,他們會做到   | 2                    |      | 2    | 4    |      |
|                    | 1 | (訊息發布、線上申請的項目在預  | 3                    |      | 3    | 4    | 3    |
|                    |   | 定時間內完成等)         |                      |      |      |      |      |
| ন                  |   | 我操作此政府網站遇到問題時,   |                      |      |      |      |      |
| り<br>告             | 2 | 網站能協助我解決問題(提供    | 3                    | 3    | 3    | 4    | 4    |
| 非性                 |   | Q&A、線上客服及操作提示等)  |                      |      |      |      |      |
|                    | 3 | 此政府網站能提供正確的導引    | 5                    | 5    | 5    | 5    | 4    |
|                    | 1 | 此政府網站會正確紀錄我申請的   | 5                    | 5    | 4    | 5    | 1    |
|                    | 4 | 服務資訊             | 5                    | 5    | 4    | 5    | 4    |
|                    |   | 各測試者均值           | 4 4.25 3.75 4.5 3.75 |      |      |      |      |
|                    |   | 構面均值             |                      |      | 4.05 |      |      |
|                    | 5 | 此政府網站可以明確告知民眾申   | 2                    | 5    | 2    | 2    | 2    |
|                    | 5 | 辨服務須要的作業的時間      | 3                    | 5    | 5    | 2    | 5    |
| 回                  | 6 | 此政府網站可以提供立即的回應   | 2                    | 2    | 2    | 2    | 4    |
| 應                  | 0 | (提供查詢功能、線上即時客服等) | 5                    | 2    | 3    | 5    |      |
| 性                  | 7 | 此政府網站的線上或臨櫃客服人   | 2                    | 3    | 2    | 2    | 3    |
|                    | / | 員總是願意協助民眾        | Δ                    | 3    | 3    | 2    | 3    |
|                    | 8 | 此政府網站的線上或臨櫃客服人   | 2                    | 3    | 3    | 2    | 3    |

表4:網站使用者體驗量表

| 評量 | 皮                 | 石口              | 測試者  | 測試者  | 測試者  | 測試者  | 測試者  |
|----|-------------------|-----------------|------|------|------|------|------|
| 構面 | 开                 | 項日              | 1評分  | 2 評分 | 3 評分 | 4 評分 | 5評分  |
|    |                   | 員不會忙到無法提供服務     |      |      |      |      |      |
|    |                   | 各測試者均值          | 2.5  | 3.25 | 3    | 2.25 | 3.25 |
|    | 構面均值              |                 |      |      | 2.85 |      |      |
|    | 9                 | 此政府網站值得信賴的      | 5    | 3    | 5    | 5    | 4    |
|    | 10                | 我在此政府網站線上或臨櫃,申  | 5    | 4    | 3    | 5    | 1    |
|    | 10                | 辦或操作時覺得安全       | 5    | -    | 5    | 5    | 4    |
| 保  | 11                | 此政府網站的線上或臨櫃客服人  | 3    | 4    | 3    | 1    | 3    |
| が  | 11                | 員的回覆是有禮貌的       | 5    | 4    | 5    | 1    | 5    |
| 四州 |                   | 此政府網站的線上或臨櫃客服人  |      |      |      |      |      |
| 11 | 12                | 員具備足夠的知識,回答民眾的  | 3    | 4    | 3    | 1    | 3    |
|    |                   | 問題              |      |      |      |      |      |
|    |                   | 各測試者均值          | 4    | 3.75 | 3.5  | 3    | 3.5  |
|    |                   | 構面均值            |      |      | 3.55 |      |      |
|    |                   | 此政府網站會針對民眾條件提供  |      |      |      |      |      |
|    | 13                | 個別的服務(提供老人津貼、勞保 | 4    | 4    | 3    | 3    | 3    |
|    | 15                | 明細表,或提供查詢交通路線/時 |      |      | 5    | 5    | 5    |
|    |                   | 段等申辦服務)         |      |      |      |      |      |
|    | 承上題,此政府網站提供的資訊    |                 |      |      |      |      |      |
| 體  | 14                | 或線上服務已瞭解民眾的需求,  | 3    | 3    | 3    | 4    | 4    |
| 貼  |                   | 並優先考慮民眾的利益      |      |      |      |      |      |
| 性  | 15                | 承上題,此政府網站會給予民眾  | 3    | 3    | 3    | 2    | 3    |
|    | 15                | 各別的關懷           | 5    | 5    | 5    | 2    | 5    |
|    | 16 此政府網站提供民眾方便使用網 |                 | 5    | 4    | 3    | 5    | 1    |
|    | 10                | 站的時間            |      |      | 5    | 5    | -    |
|    |                   | 各測試者均值          | 3.75 | 3.5  | 3    | 3.5  | 3.5  |
|    |                   | 構面均值            |      |      | 3.45 |      |      |
|    | 17                | 我認為我會經常使用此網站    | 3    | 3    | 4    | 5    | 4    |
| 易  | 18                | 我覺得此網站是簡單的      | 3    | 4    | 5    | 5    | 5    |
|    | 19                | 我認為此網站很容易使用     | 3    | 4    | 5    | 5    | 5    |
| 用  | 20                | 我不需要有人幫助就能使用這個  | 4    | 5    | 5    | 5    | 5    |
| 性  | 20                | 網站              | 4    | 5    | 5    | 5    | 5    |
|    | 21                | 我覺得此網站的功能整合得很好  | 4    | 4    | 4    | 5    | 5    |
|    | 22                | 我覺得此網站很一致       | 4    | 4    | 3    | 5    | 5    |

| 評量 | 庐                |                | 測試者  | 測試者  | 測試者 | 測試者  | 測試者 |
|----|------------------|----------------|------|------|-----|------|-----|
| 構面 | 厅                | 項日             | 1評分  | 2 評分 | 3評分 | 4 評分 | 5評分 |
|    | 22               | 我認為大多數的人可以很快地學 | 4    | 4    | 4   | 4    | 5   |
|    | 23 會使用此網站        |                | 4    | 4    | 4   | 4    | 3   |
|    | 24               | 我覺得此網站使用起來並不麻煩 | 4    | 5    | 5   | 5    | 5   |
|    | 25               | 我有自信能使用此網站     | 5    | 5    | 5   | 5    | 5   |
|    | → 我不需要學習很多事情,就能使 |                | 4    | 5    | 5   | 5    | 5   |
|    | 20               | 用此網站           | 4    | 5    | 5   | 5    | 5   |
|    |                  | 各測試者均值         | 3.8  | 4.3  | 4.5 | 4.9  | 4.9 |
|    |                  | 構面均值           | 4.48 |      |     |      |     |
|    | 27               | 此網站提供的資訊是正確的   | 5    | 4    | 5   | 5    | 5   |
| 資  | 28               | 此網站提供的資訊是最新的   | 5    | 3    | 5   | 5    | 5   |
| 訊  | 29               | 此網站提供的資訊是相關的   | 5    | 5    | 5   | 5    | 5   |
| 品  | 30               | 此網站提供的資訊是容易瞭解的 | 3    | 4    | 5   | 5    | 5   |
| 質  |                  | 各測試者均值         | 4.5  | 4    | 5   | 5    | 5   |
|    |                  | 構面均值           | 4.7  |      |     |      |     |

(二)關鍵議題

根據使用者測試的結果(請參見附件一),整理出3項關鍵議題。

1.主導覽列之分類架構及用詞難以被一般使用者理解

(1) 誤認「停管之友專屬」為停車費查詢入口

部份測試者直覺選取「停管之友專屬」中的「停車費查詢」後 (如圖 2),頁面直接引導至會員登入,故會誤認為要登入才能進行 停車費查詢,進而感到不便。測試者1填寫資料加入會員,測試者 2操作中斷。

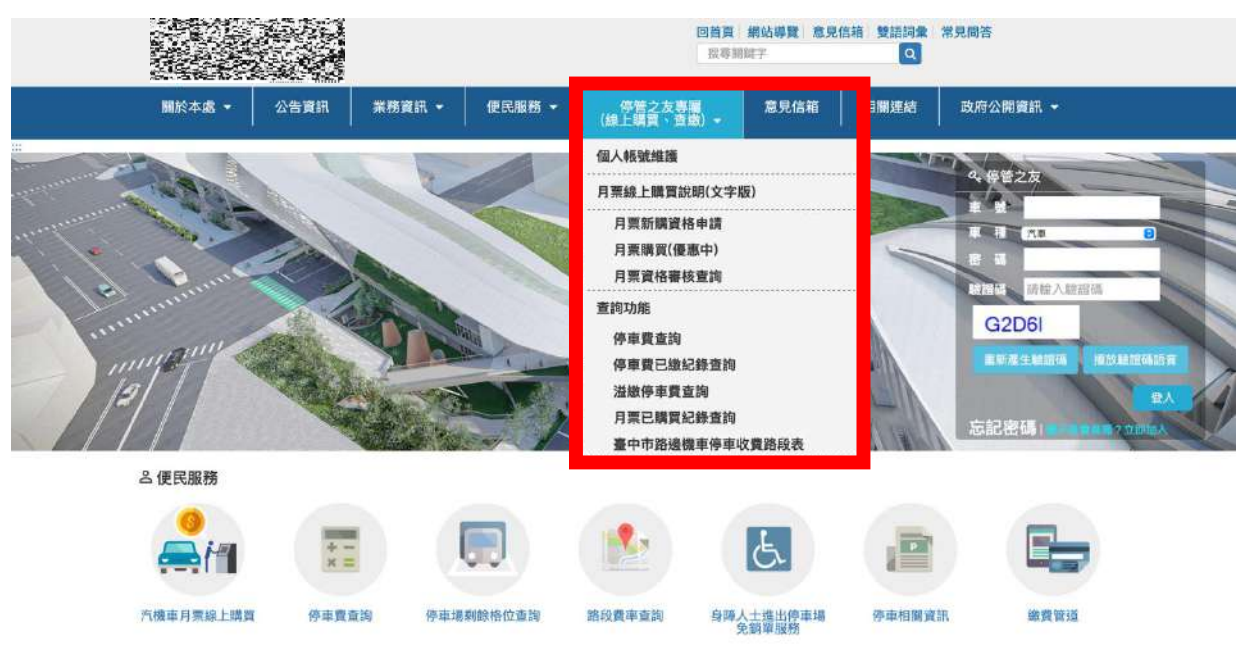

圖2:「停管之友專屬」下拉式選單

(2) 誤認「便民服務」中的「停車費查詢」隸屬於「充電車專區」

因「停車費查詢」的擺放位置, 位於「充電專區」的下方, 故 讓測試者2誤以為此處是「充電車專區」的停車費查詢(如圖3), 因此感到困惑。

|           |         |       |                                        | 回首員        | 網站導覽  意見伯<br>N語字 | 第二 受護調査 第<br>へ | 見問答                                     |   |
|-----------|---------|-------|----------------------------------------|------------|------------------|----------------|-----------------------------------------|---|
| 腸於本處 →    | 公告資訊 業務 | 5資訊 - | 便民服務 -                                 | 停管之友專屬     | 意見信箱             | 相關連結           | 政府公開資訊 -                                |   |
|           |         | _     | 充電車専區                                  |            |                  |                |                                         |   |
|           |         |       | 停車費相關查詢<br>停車費查詢<br>停車費已繳紀錄<br>溢繳停車費查詢 | ≹查詢<br>〕   |                  |                | <b>久保智之友</b><br>車 建<br>車 様 (元)          |   |
| in martin |         |       | 新式繳費單_多元結                              | 數費篇影片<br>詢 |                  |                | 時語紙、講新入師語碼<br>U17TW<br>重新落生動語碼、 温次輸線構成合 | X |
| 12/12     | CARD IN |       | 路段費率查詢                                 |            |                  | 11             |                                         | 1 |
|           |         | 100   | 便民下戴                                   |            |                  | ALAN IN        | 忘記密碼 ========?#2000×                    |   |
| △ 便民服務    |         |       | 停車相關資訊                                 |            | ***              |                |                                         |   |
|           |         |       | 停車注意事項                                 |            |                  |                |                                         |   |
|           | + -     |       | 緣費管道                                   |            | E.               |                |                                         |   |
|           | ×=      |       | 優惠方案                                   |            |                  |                |                                         |   |
| 汽機車月票條上購買 | 停車買查詢   | 停車場   | 身障人士進出停車                               | 墙免銷單服務     | …<br>上進出停車場      | 停車相關資訊         | 繳買管道                                    |   |
| P,停車資訊一把抓 |         |       | 地磁相關資訊                                 |            | *** **********   |                |                                         |   |
| ╗ 最新公告    |         |       |                                        |            |                  |                |                                         |   |

圖3:「便民服務」下拉式選單

2.「查詢結果」頁面未引導後續相關步驟

(1)頁面中找不到超商繳費相關資訊

半數測試者偏好超商繳費,但在「查詢結果」頁中,並無超商 繳費步驟流程或繳費資訊引導(如圖 4)。測試者 3 誤入「e-Bill 全國 繳費網」想查找超商繳費,測試者 4 選擇跳出網站自行搜尋,並疑 惑如何至 ibon 機器操作繳費,兩名使用者皆因此需耗費額外時間 與心力查找資料,並於後續中斷操作流程。

|                                          | 回首頁 網站導覽 意見信箱 雙語詞彙 常見同答<br>授导朦朧字 Q                                                                                        |
|------------------------------------------|----------------------------------------------------------------------------------------------------|
| 關於本處 → 公告資訊                              | 業務資訊 → 便民服務 → 停管之友專屬 意見信箱 相關連結 政府公開資訊 →<br>(線上購買、查繳) →                                                                    |
| *                                        | #當頁>使民服務>停車貸查詢                                                                                                    |
|                                          | 停車費查詢                                                                                                    |
| 便民服務                                     | ▶ 回列表頁 信用卡繳費                                                                                                    |
| 充電車專區                                    | 注意:請勿使用回收紙、噴墨印表棚、擂計式印表機列印 ×                                                                                               |
| 停車費相關查詢<br>停車費查詢<br>停車費已繳紀錄查詢<br>泓總停車費查詢 | <ul> <li>車號: ペ、 よんで車種:機車</li> <li>(e・Bill 全國激費級</li> <li>(e・Bill 全國激費級</li> <li>(e・Bill 全国激費級</li> <li>(f) 動支付</li> </ul> |
| 新式徽費單_超商繳費篇影片                            | 每頁顯示 : 筆 更多繳費管道                                                                                                    |
| 新式繳費單_多元繳費篇影片                            | 停車日期 停車時間 離場時間 停車單號 單據狀態 應總金額 列印                                                                                          |
| 停車場剩餘車位查詢                                | 您沒有未識的停車費用!                                                                                                    |
| 路段寶率壹詢                                   | 顯示1-5筆,共0筆                                                                                                    |
| 便民下載                                     |                                                                                                    |
| 停車相關資訊                                   | 本網路查詢僅供參考,仍以實際資料為準!                                                                                                    |
| 停車注意事項                                   | LL 197 4 0 P - 1                                                                                                    |
| 線費管道                                     | 周冀终走: 1 大市女牧的协概时的马弗索,诸岛朋大帝将处理学习,这次学习、保卫职政、使审约期资源。                                                                         |

圖4:「查詢結果」頁面無下一步動作引導

(2)不確定繳費單是否可以手機截圖繳費

使用者點選「列印」出現補繳通知單(如圖 5)後,不確定應自行列印,或無印表機者能否手機截圖後,直接將手機截圖提供給超商

店員掃描進行繳費。機關網站並無對以上流程進行額外說明,令使 用者產生困惑。

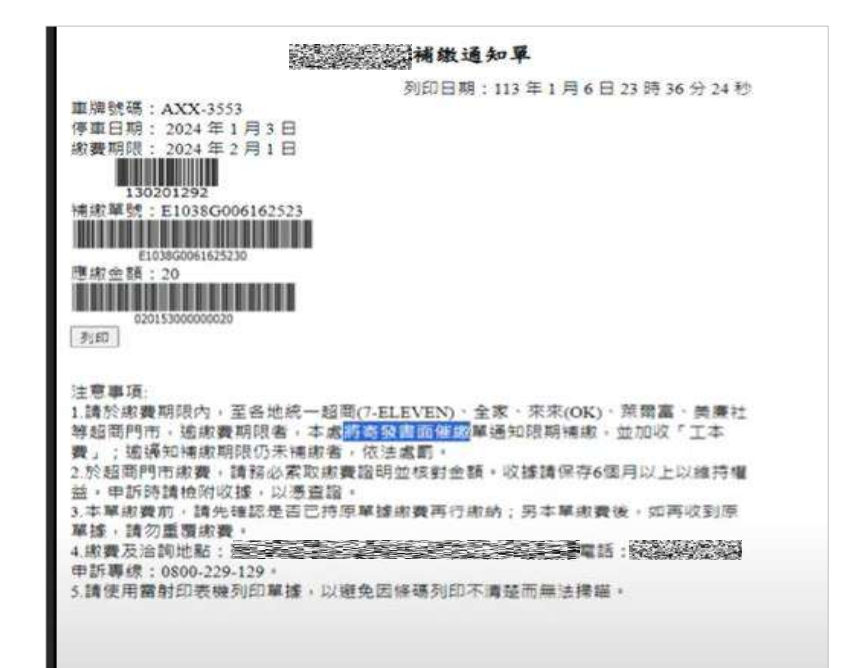

圖5:臺中市停車補繳通知單

3.二次登入網站後無法列印停車費繳費單

測試者1跳出網站再重新登入後,點選「列印」繳費單按鍵,網站會直接跳出新頁面,並連結至 OOOOOO 首頁,操作行動因此被中斷。

八、建議方案

OOOOOOOO「停車費查詢」,根據測試結果分析的3項關鍵議題「主 導覽列之分類架構及用詞難以被一般使用者理解」、「查詢結果」頁面未引 導後續相關步驟」及「二次登入網站後無法列印停車費繳費單」,整理出3 項建議方案,詳細說明如下:

(一)以使用者為中心規劃主導覽列架構及服務項目名稱

建議主導覽列最前方可增設「常用服務」分類,提供並引導使用者 做選擇,再依照各功能對於使用者的重要性,來調整機關網站主導覽列 項目(如圖 6)。例如「便民服務」、「停管之友專屬」調整至前面。

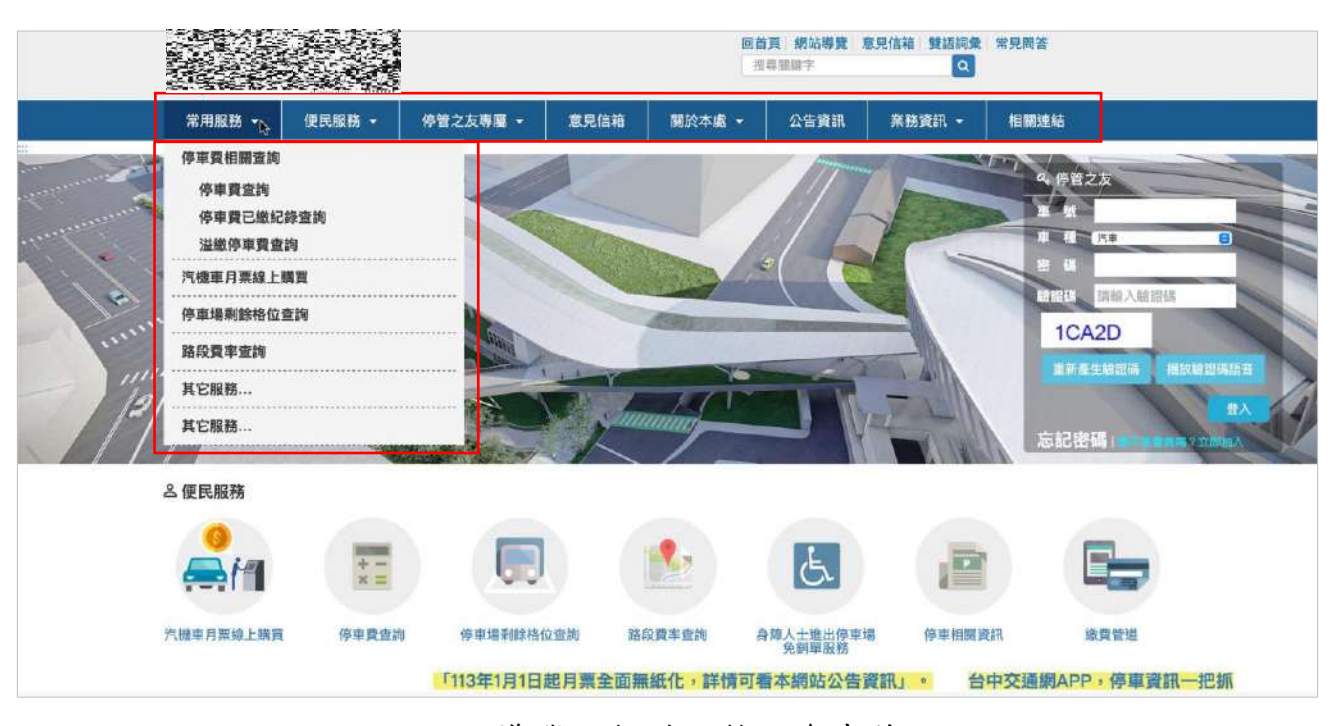

圖6:主導覽列架構調整之參考範例

(二)完善整體流程的引導說明

建議在「查詢結果」頁面,加入後續動作的按鈕及說明(如圖7),並

於點選後提供明確的圖示及資訊,引導使用者能順利完成需求。

|                               | 停車費查詢                         |        |        |                 |      |      |    |
|-------------------------------|-------------------------------|--------|--------|-----------------|------|------|----|
| 使民服務                          | ➡ 回列表真                        |        |        |                 |      |      |    |
| 充電車專區                         | 注意: 請勿使用[                     | 可收纸、噴墨 | 印表機・撞) | +式印表機列印         |      |      |    |
| 停車費相嚴查詢<br>停車費查詢<br>停車費已繳紀錄查詢 | 車號 : AXX-3553 車種 : 汽車<br>毎頁顯示 |        |        |                 |      |      |    |
| 溢繳停車費查詢                       | 停車日期                          | 停車時間   | 離場時間   | 停車單號            | 單據狀態 | 應繳金額 | 列印 |
| 新式繳費單_超商繳費屬影片                 | 2024-01-03                    | 16:25  |        | E1038G006162523 | 停車單  | 20   | 列印 |
| 式繳費單_多元繳費羅影片                  |                               |        |        |                 |      | 下一直  |    |
| 停車場剩餘車位直詢                     | 調示1-2 率 ·                     | 共工地    |        |                 |      |      |    |
| 路段費率查詢                        | 您想要選擇的                        | 繳納方式   | :      |                 |      |      |    |
| 便民下載                          |                               |        |        |                 |      |      |    |
| 停車相關資訊                        | 超商繳費                          | 1      | 言用卡繳   | 費 活存帳戶          | 支付   | 行動引  | z付 |
| 停車注意事項                        | 1                             |        |        |                 |      |      |    |
| 繳費管道                          |                               |        |        |                 |      |      |    |

圖7:於「查詢結果」頁面加入「繳納方式引導按鈕」之參考範例

(三)二次登入後無法列印停車費繳費單視個案處理,後續再觀察

經設計專家再次測試確認並無出現此狀況,因此先當作個案處理, 再做後續觀察。

以上3項建議方案,依據使用者測試過程中易發生中斷點與易用性5 面向評估,列出網站服務優化順序如下表5,依數字小為優先,即在使用 者的操作過程中,使用者是否能感受到立即性的改善,並解決主要問題為 優先項目,作為機關後續網站優化的參考依據。

#### 表5:網站服務優化順序

| 關鍵議題     | 建議方案        | 優化順序 | 易用性面向   |
|----------|-------------|------|---------|
| 主導覽列之分類架 | 以使用者為中心規劃主導 | 1    | 效率、避免錯誤 |

| 關鍵議題                      | 建議方案                               | 優化順序 | 易用性面向           |
|---------------------------|------------------------------------|------|-----------------|
| 構及用詞難以被一                  | 覽列架構及服務項目名稱                        |      |                 |
| 般使用者理解                    |                                    |      |                 |
| 「查詢結果」頁面<br>未引導後續相關步<br>驟 | 完善整體流程的引導說明                        | 2    | 效率、避免錯<br>誤、滿意度 |
| 二次登入網站後無<br>法列印停車費繳費<br>單 | 二次登入後無法列印停車<br>費繳費單視個案處理,後<br>續再觀察 | 3    | 效率              |

#### 九、結語

本易用性測試以評估網站服務流程現況為基礎,分析使用者測試結果, 彙整使用過程之關鍵議題,提出協助服務提供者與服務使用者省工、省時 之建議,依據改善優先順序列點如下:

A.以使用者為中心規劃主導覽列架構及服務項目名稱

B.完善整體流程的引導說明

C.二次登入後無法列印停車費繳費單視個案處理,後續再觀察

以上建議方案提供 OOOOOOOO「停車費查詢」服務未來精進方向與 設計參考,建議後續會同利害關係人(包含服務提供者、服務使用者、系統 開發廠商等)一同研擬實際可落實之執行細節,讓政府網站服務品質更臻 完善。

#### 附件一:測試紀錄表

測試狀況數字與方框底色代表意義如下。

1(白底色)表示: 順利完成;

2(黄底色)表示:有一些問題但可自行解決;

3(紅底色)表示:無法完成,如無法進入下一頁或是選錯。

|          | -           |                                                           |                       |
|----------|-------------|-----------------------------------------------------------|-----------------------|
| 頁面<br>名稱 | 首頁          | 註冊會員                                                      | 登入會員                  |
| 畫面       |             | Or         Ref (1) (2) (2) (2) (2) (2) (2) (2) (2) (2) (2 |                       |
| 碰到       | 狀況:1        | 狀況:2                                                      | 狀況:2                  |
| 的狀       | 尋找有關停車費繳納資訊 | 查詢臺中市停車費資訊需註冊會員才能提                                        | 一般民眾名下可能有一台以上汽車,在註冊會員 |
| 況或       |             | 供查詢與繳納                                                    | 完成後只能以車號登入比較不便民,建議可以改 |
| 問題       |             |                                                           | 以綁定個人身分證號,可以提供多筆車輛資訊查 |
|          |             |                                                           | <b>洵</b>              |

#### 測試者1:

| 碰到 | 狀況:1            | 狀況:1                |  |
|----|-----------------|---------------------|--|
| 的狀 | 首頁便民服務可以看到停車費查詢 | 註冊會員另外有提供拖吊通知. 手機簡訊 |  |
| 況或 | 選項              | 與信箱通知是不錯的服務         |  |
| 問題 |                 |                     |  |
| 碰到 | 狀況:2            |                     |  |
| 的狀 | 停車之友橫幅選項是否可增加汽車 |                     |  |
| 況或 | 路邊停車收費表連結       |                     |  |
| 問題 |                 |                     |  |

| 頁面<br>名稱 | 月票推廣                                                                                                    | 停車費查詢                 | 補印繳費單                                                                                   |
|----------|----------------------------------------------------------------------------------------------------|-----------------------|-----------------------------------------------------------------------------------------|
| 畫面       | <section-header><section-header><section-header><section-header><section-header><section-header><section-header><section-header><section-header><section-header><section-header><section-header><section-header><section-header><section-header><section-header><section-header><section-header></section-header></section-header> |                       | <image/> <text><text><text><text><text><text></text></text></text></text></text></text> |
| 碰到       | 狀況:1                                                                                                    | 狀況:1                  | 狀況:2                                                                                    |
| 的狀       | 提供臺中市民長期路邊停車優惠也                                                                                                    | 資訊內容相當詳細包含停車路段與日期時間等. | 家裡不一定有較好印表機,所以不建議自                                                                      |
| 況或       | 另外說明使用月票須注意事項                                                                                                    |                       | 行列印                                                                                     |
| 問題       |                                                                                                    |                       |                                                                                         |
| 碰到       |                                                                                                    | 狀況:3                  | 狀況:2                                                                                    |
| 的狀       |                                                                                                    | 第二次再登入要列印,點選列印單無法列印,會 | 不知是否可否直接由手機截圖提供條碼給                                                                      |
| 況或       |                                                                                                    | 直接開新頁面到 000000 首頁     | 超商掃描繳納                                                                                  |
| 問題       |                                                                                                    |                       |                                                                                         |

| 頁面<br>名稱 | 各種繳費管道                                                                                                   | i 繳費               | e-Bill 全國繳費網                                                                                                    |
|----------|----------------------------------------------------------------------------------------------------|--------------------|----------------------------------------------------------------------------------------------------|
| 畫面       | <ul> <li>□ 友善列印</li> <li>□ 信用 下 繳費</li> <li>□ e-Bill 全國 繳費網</li> <li>□ 行動支付</li> <li>□ 更多繳費管道</li> </ul> |                    | Normality       Normality         Normality       Normality         Normality |
| 碰到       | 狀況:1                                                                                                    | 狀況:1               | 狀況:1                                                                                                    |
| 的狀       | 繳納停車費管道非常多,很便民。提                                                                                         | i 繳費平台提供帳戶.信用卡與簽帳金 | i 繳費平台提供帳戶. 晶片金融卡繳納                                                                                                    |
| 況或       | 供各種支付愛好者繳納方式                                                                                             | 融卡繳納               |                                                                                                    |
| 問題       |                                                                                                    |                    |                                                                                                    |
| 碰到       |                                                                                                    | 狀況:1               | 狀況:2                                                                                                    |
| 的狀       |                                                                                                    | 帳戶繳納需限定個人帳戶繳納時需是   | 晶片金融卡繳納需自備晶片讀卡機並進行憑證安裝                                                                                                    |
| 況或       |                                                                                                    | 自己名下車輛             | 才能繳納                                                                                                    |
| 問題       |                                                                                                    |                    |                                                                                                    |
| 碰到       |                                                                                                    |                    | 狀況:1                                                                                                    |
| 的狀       |                                                                                                    |                    | 帳戶繳納需限定個人帳戶繳納時需是自己名下車輛                                                                                                    |

| 況或 |  |  |
|----|--|--|
| 問題 |  |  |

| 頁面<br>名稱 | 行動支付                                                                                                    | 臺中市機車路邊停車收費表     | 停車費已繳紀錄查詢               |
|----------|----------------------------------------------------------------------------------------------------|------------------|-------------------------|
| 畫面       | Attel       Attel         Attel       Attel         At |                  |                         |
| 碰到       | 狀況:1                                                                                                    | 狀況:1             | 狀況:1                    |
| 的狀       | 行動支付需使用手機操作                                                                                                    | 機車停在公有停車格各路段收費資訊 | 提供三個月內停車費繳納資訊查詢.在查詢時須注  |
| 況或       |                                                                                                    |                  | 意時間區間設定.超過三個月即無法再提供資料查  |
| 問題       |                                                                                                    |                  | 詢                       |
| 碰到       | 狀況:2                                                                                                    |                  | 狀況:1                    |
| 的狀       | 行動支付上可供支付選擇較少希望未                                                                                                    |                  | 使用線上繳費提供收據繳納列印證明. 可截圖保存 |
| 況或       | 來可以增加更多行動支付選擇                                                                                                    |                  | 收據                      |
| 問題       |                                                                                                    |                  |                         |

| 碰到 |  | 狀況:2                   |
|----|--|------------------------|
| 的狀 |  | 超商繳費需自行保留收據六個月.而線上查詢只提 |
| 況或 |  | 供三個月查詢紀錄是否會互相矛盾建議應將線上查 |
| 問題 |  | 訊系統延長到六個月省去民眾保留收據不便    |

| 頁面<br>名稱 | 溢繳停車費查詢                                                                                                    | 月票購買提醒                                                                                                    |
|----------|----------------------------------------------------------------------------------------------------|----------------------------------------------------------------------------------------------------|
| 畫面       | 展式する・         公共選邦         展式算法         展行支援書         展見合信         公式供提用・           4年度: 小田田丁福文(上香)         4年度: 小田田丁福文(上香)         日本市川         日本市川           1000         1000         1000         日本市川           1000         1000         1000         日本市川           1000         1000         1000         1000         日本市川           1000         1000         1000         1000         1000           1000         1000         1000         1000         1000         1000           1000         1000         1000         1000         1000         1000           1000         1000         1000         1000         1000         1000           1000         1000         1000         1000         1000         1000           1000         1000         1000         1000         1000         1000         1000           1000         1000         1000         1000         1000         1000         1000         1000         1000         1000         1000         1000         1000         1000         1000         1000         1000         1000         1000         1000         1000         1000         1000 | <ul> <li>▶ 貼心小叮嚀</li> <li>1. 汽車、機車月栗無紙化,將不再寄發紙本<br/>月栗,月栗收據會寄室您提供的信箱,請<br/>在訂購後2個工作日至信箱確認。</li> <li>2. 非指定區段月栗限停放本市路邊一般費<br/>率收費路段(每小時收費二十元),不適用<br/>累進、差別費率收費路段及路外停車場。</li> <li>3. 月栗不適用停放專用車格(例如:身障車<br/>格、親子車格、卸貨車格等)。</li> <li>4. 依「</li> <li>2. 請勿將車輛停放於路邊同一車格超<br/>過 15 天,會被拖吊移置保管。</li> <li>5. 停車場對於使用停車月栗停車者,不負<br/>保留車位之義務。</li> <li>6. 其他未書單項,請詳閱「</li> <li>3. 湯</li> </ul> |
| 碰到       | 狀況:2                                                                                                    | 狀況:1                                                                                                    |
| 的狀       | 辦理退費需親自臨櫃辦理.是否溢繳費用有期限未辦理退款則會充                                                                                                    | 採用無紙化通知很環保.也提醒使用月票需要注意事項.                                                                                                    |
| 況或       | 公未說明. 溢繳停車費是否可用來折抵未來停車費也未說明                                                                                                    |                                                                                                    |
| 問題       |                                                                                                    |                                                                                                    |

測試者2:

|                  | 4                          |                        |                                                                                                    |                                                                                                    |
|------------------|----------------------------|------------------------|----------------------------------------------------------------------------------------------------|----------------------------------------------------------------------------------------------------|
| <b>畫</b> 面<br>名稱 | 「停管之友專屬」的功能列<br>「停車費查詢」 頁面 | 「便民服務」的「停車費查詢」         | 「停車費查詢」的「停車資訊內<br>容」 頁面                                                                                                    | 「首頁」右方「停管之友」 頁面                                                                                                    |
|                  |                            |                        | Part project     Part project       Second     Second       Second     Second <th>Cari Ante adam adam<br/>Tanan<br/>Ricas Charl Ranz - Octain Urgana Adam<br/>Ricas - Charl Ranz - Octain Urgana Adam<br/>Ricas - Charl Ranz - Octain Urgana Adam<br/>Ricas - Charl Ranz - Octain Urgana Adam<br/>Ricas - Charl Ranz - Octain Urgana Adam<br/>Ricas - Charl Ranz - Octain Urgana Adam<br/>Ricas - Octain Urgana Adam<br/>Ricas - Oc</th> | Cari Ante adam adam<br>Tanan<br>Ricas Charl Ranz - Octain Urgana Adam<br>Ricas - Charl Ranz - Octain Urgana Adam<br>Ricas - Charl Ranz - Octain Urgana Adam<br>Ricas - Charl Ranz - Octain Urgana Adam<br>Ricas - Charl Ranz - Octain Urgana Adam<br>Ricas - Charl Ranz - Octain Urgana Adam<br>Ricas - Octain Urgana Adam<br>Ricas - Oc |
| 畫面               |                            |                        |                                                                                                    |                                                                                                    |
| 碰到               | 狀況:1<br>在功能列中想查詢繳費情        | 狀況:1<br>在「便民服務」下可以馬上找到 | 狀況:2<br>有清楚的「停車日期」、「停車                                                                                                    | 狀況:1<br>發現首百右方也有停管之友(猜                                                                                                    |
| 的狀               | 況,第一直觀以為是「便                | 「停車費查詢」,清楚可以知道         | 時間」、「離場時間」、「單據                                                                                                    | 測與前方查詢停車的功能相同)                                                                                                    |
| 況或               | 民服務」,但後來也有很                | 輸入相關資訊就可以查到停車費         | 狀態」、「應繳金額」的資訊,                                                                                                    | 的查查詢功能,想要測試一下,                                                                                                    |
| 问题               | 快找到「停管之友專屬」                | 用相關資訊,而且也有驗證碼用         | 不過因為如果不是路邊停車,或                                                                                                    |                                                                                                    |

|                  | 的「停車費查詢」,但是 | 播放語音的功能(對於看不到圖 | 是有辦理信用卡轉帳代扣等功能 | 但發現有需要輸入密碼欄位,所 |
|------------------|-------------|----------------|----------------|----------------|
|                  | 點了以後發現要登入,因 | 片者,可以用聽的很友善)   | 的話(也就是停車費已自動扣  | 以猜測應該要先加入該網頁會員 |
|                  | 為覺得麻煩,所以想找看 |                | 繳),這個資訊不確定是不是還 |                |
|                  | 看是否有直接可以不登入 |                | 是會出現,還是會在停車費未繳 |                |
|                  | 即可查詢的地方     |                | 的停車情況才會出現      |                |
|                  |             |                |                |                |
|                  |             |                | 狀況:1           | 狀況:2           |
| 矿石               |             |                | 並且在查詢資訊的頁面右方可以 | 試著想要加入會員,不過覺得要 |
| 加出               |             |                | 直接找到「信用卡繳費」…等的 | 加入會員需要寫的個資太多(許 |
| 的瓜               |             |                | 支付方式,覺得很方便     | 多必填),不確定自己是否要加 |
| <b>儿</b> 蚁<br>明蹈 |             |                |                | 入這個網站的會員,所以決定先 |
| 问题               |             |                |                | 看看這個網站的其他功能再決定 |
|                  |             |                |                | 是否加入會員         |

| 畫面<br>名稱 | 「停管之友專屬」的功能列「臺<br>中市路邊機車停車收費路段<br>表」 頁面 | 「便民服務」的「充電車專區」的<br>「停車費查詢」的頁面 | 「便民服務」的「停車場剩餘車<br>位查詢」的頁面                                                                                                    | 「便民服務」的「停車相關資訊」<br>的頁面 |
|----------|-----------------------------------------|-------------------------------|----------------------------------------------------------------------------------------------------|------------------------|
| 畫面       |                                         |                               | Annue Constantino de la constantino de la consta |                        |

|    | 狀況:2          | 狀況:3                | 狀況:2              | 狀況:2                 |
|----|---------------|---------------------|-------------------|----------------------|
|    | 該票面名符其實可以立刻找到 | 發現在該頁面下也有「停車費查      | 想要查詢剩餘車位,發現此頁     | 因為好奇,該網站還有什麼停        |
|    | 「臺中市路邊機車停車收費路 | 詢」,而且覺得跟前面查詢「停      | 面沒有輸入地址的地方,只能     | <b>車資訊,發現該頁面內有「汽</b> |
|    | 段表」,但是覺得對於不熟悉 | 車費查詢」的頁面很像,而且查      | 用自身的理位置概念去 ZOOMIN | 車」的收費路段資訊了,但是        |
| 碰到 | 該路段的人,無法行明確的可 | 的到(AXX-3553)的停車資訊,不 | 想要查的地點,但是如果不是     | 仍跟「機車」的資訊是一樣的        |
| 的狀 | 以知道收費路段,覺得結合地 | 確定是不是充電車專屬的停車費      | 當地人或是要查的地段自己不     | 為 PDF 檔案,覺得應該有地圖     |
| 況或 | 圖式的標方式方可能比較清楚 | 查詢系統,或是(AXX-3553)本來 | 熟,很難快速查到,另外覺得     | 才是會方便提供予「民眾」使        |
| 問題 |               | 就是電動車               | 如果有現在所在地的定位功能     | 用(檔案的方式覺得比較像是管       |
|    |               |                     | 鍵可以更快速查現在所在地附     | 理人員的使用方式)            |
|    |               |                     | 近的停車位現況(用手機確認     |                      |
|    |               |                     | 過,該網頁在手機上也沒有此     |                      |
|    |               |                     | 定位功能鍵)            |                      |

|    | 狀況:2          | 狀況:2          | 狀況:2             |
|----|---------------|---------------|------------------|
|    | 對於頁面分類覺得有點奇怪, | 不確定車位的更新資訊為多久 | 後續進入頁面最上方的「意見    |
|    | 為什麼只有機車的收費路段  | 一次,或是更新時間點時什麼 | 信箱」會連到交通局的陳情系    |
|    | 表,為何沒有汽車的     | 時候,不確定停車格狀況資訊 | 統、「雙語詞彙」也非針對此    |
|    |               | 的正確性,初步瀏覽後,覺得 | 網頁提供外語人士的雙語服     |
|    |               | 需要資訊不多,可能不會想註 | 務,而是名詞翻譯。該網頁結    |
| 자지 |               | 冊會員登入帳號       | 合了停管處的行政管理資訊跟    |
| 他到 |               |               | 停車相關服務的資訊,覺得對    |
| 的欣 |               |               | 於民眾最常使用的查詢停車費    |
| 况或 |               |               | 用或停車路段查詢等資訊,相    |
| 问现 |               |               | 較於現在許多停車 APP 的功能 |
|    |               |               | 上不易使用許多,原因是使用    |
|    |               |               | 的情境這兩種功能的情境可能    |
|    |               |               | 多數在手機上的即時查詢,在    |
|    |               |               | 網頁上也沒有更方便查,更覺    |
|    |               |               | 得該網頁是提供予管理者使用    |
|    |               |               | 多於一般民眾           |

測試者3:

| 頁面<br>名稱 | 首頁         | 停車費查詢         | 停車費查詢結果     | e-Bill 全國繳費網 | 臺中市停車費-e-Bill 全<br>國繳費網 |
|----------|------------|---------------|-------------|--------------|-------------------------|
| 畫面       |            |               |             |              |                         |
| -1/ 7.1  | 狀況:1       | 狀況:1          | 狀況:1        | 狀況:2         | 狀況:1                    |
| 碰到       | 將滑鼠移到上方看看, | 輸入車號 AXX-3553 | 確認車號,看到停車費  | 這應該是交通費之一嗎?  | 輸入車牌 AXX-3553,驗證        |
| 的狀       | 應該是跟便民服務相關 | 再輸入驗證碼,按      | 20元。不曉得能不能透 | 點進去看一下。看到臺中  | 碼,確認送出。                 |
| 况或       | 吧,看到停車費查詢, | 查詢。           | 過超商來繳費,覺得超  | 市停車費,再點。     |                         |
| 问題       | 點進去。       |               | 商繳費比較方便。    |              |                         |
| 碰到       |            |               | 狀況:2        |              |                         |
| 的狀       |            |               | 信用卡繳費,不是,全  |              |                         |
| 況或       |            |               | 國繳費網,不曉得是不  |              |                         |
| 問題       |            |               | 是,點點看。      |              |                         |
|          |            |               |             |              |                         |

| 頁面 | 臺中市停車費-請繼續填    | 臺中市停車費-e-Bill | e-Bill 全國繳費網 | 網站導覽 e-Bill 全國繳 | 臺中市停車費-e-Bill 全 |
|----|----------------|---------------|--------------|-----------------|-----------------|
| 名稱 | 寫 e-Bill 全國繳費網 | 全國繳費網         |              | 費網              | 國繳費網            |
| 畫面 |                |               |              |                 |                 |
| 碰到 | 狀況:3           | 狀況:2          | 狀況:2         | 狀況:1            | 狀況:2            |
| 的狀 | 確認交易結果,帳單20    | 我想到超商繳費,也不    | 好像跟這個無關,再返   | 點選臺中市停車費。       | 咦!這不是跳到剛剛的      |
| 況或 | 塊,這畫面的內容是什     | 是這個,再上一頁。     | 回上一頁。再按兩次怎   |                 | 嗎?再試一次看看,輸入     |
| 問題 | 麼意思呢?先勾選欲繳     |               | 麼都一樣。去網站導覽   |                 | AXX-3553,驗證碼,確認 |
|    | 納,再去看說明,只知     |               | 看一下。         |                 | 送出。             |
|    | 道我有20塊要繳。感覺    |               |              |                 |                 |
|    | 好像不是這個,回上一     |               |              |                 |                 |
|    | 頁好了。           |               |              |                 |                 |

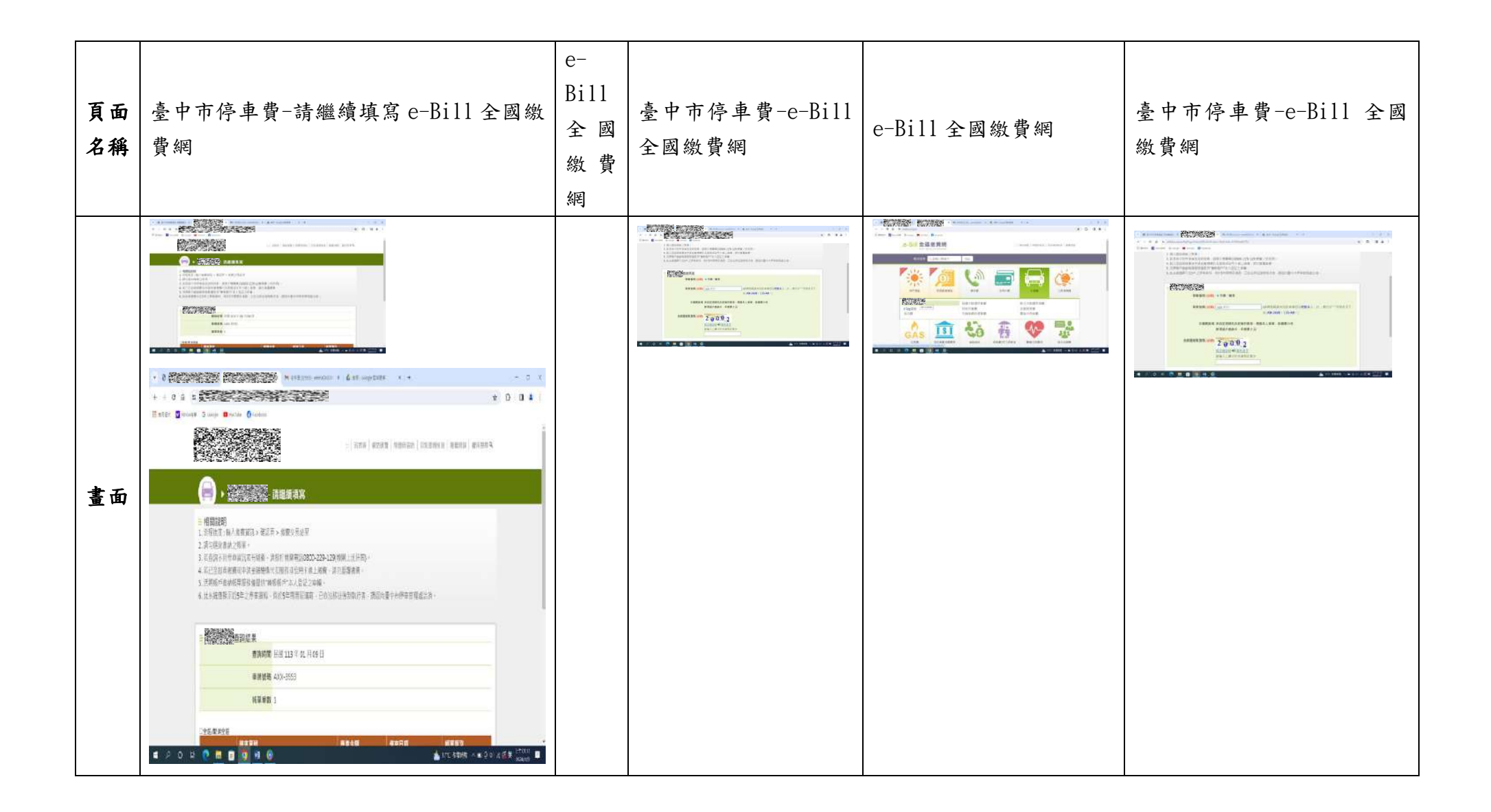

| 碰到 | 狀況:3               | 狀  | 狀況:3     | 狀況:1       | 狀況:2              |
|----|--------------------|----|----------|------------|-------------------|
| 的狀 | 怎麼會跳到這個部分呢?想到超商繳費, | 況: | 怎麼又是到這邊來 | 再一次,看到臺中市停 | 怎麼又是到這邊來呢?再試      |
| 況或 | 不知道能不能刷條碼?或是可以列印下  | 1  | 呢?       | 車費,再點下去。   | 一次好了。輸入 AXX-3553, |
| 問題 | 來,但好像跟這個又沒有關係,回首頁好 | 看到 |          |            | 驗證碼。確認送出。         |
|    | 了 ·                | 臺中 |          |            |                   |
|    |                    | 市停 |          |            |                   |
|    |                    | 車  |          |            |                   |
|    |                    | 費, |          |            |                   |
|    |                    | 再點 |          |            |                   |
|    |                    | 下  |          |            |                   |
|    |                    | 去。 |          |            |                   |

| 頁面<br>名稱 | 臺中市停車費-請繼續<br>填寫 e-Bill 全國繳費<br>網 | e-Bill 全國繳費網 | 臺中市停車費-請繼續填寫<br>e-Bill 全國繳費網 | e-Bill 全國繳費網 | 臺中市停車費-請繼續填<br>寫 e-Bill 全國繳費網 |
|----------|-----------------------------------|--------------|------------------------------|--------------|-------------------------------|
| 畫面       |                                   |              |                              |              |                               |
|          | 狀況:1                              | 狀況:1         | 狀況:3                         | 狀況:1         | 狀況:3                          |
|          | 勾選,再按確認送                          | 請勾選繳費方式,點確   | 繳款方式有使用存款帳                   | 請勾選繳費方式,點確   | 還是一樣,回首頁好了。                   |
| 碰到       | 出。                                | 定。           | 戶、使用晶片金融卡也不                  | 定。           |                               |
| 的狀況或     |                                   |              | 是,不想用這些,只想用                  |              |                               |
| 問題       |                                   |              | 紙本,拿去超商繳費,還                  |              |                               |
|          |                                   |              | 是由超商刷條碼,怎麼都                  |              |                               |
|          |                                   |              | 沒有呢?                         |              |                               |
| 碰到       |                                   |              | 狀況:3                         |              |                               |
| 的欣<br>況或 |                                   |              | 是費用搜尋這邊嗎?好像                  |              |                               |
| 問題       |                                   |              | 也不是。確認送出再按一                  |              |                               |
|          |                                   |              | 次。                           |              |                               |

| 頁面<br>名稱 | e-Bill 全國繳費網 | 臺中市停車費-e-Bill 全<br>國繳費網 | e-Bill 全國繳費網 | 臺中市停車費-e-Bill 全<br>國繳費網 | 停車費查詢           |
|----------|--------------|-------------------------|--------------|-------------------------|-----------------|
| 畫面       |              |                         |              |                         |                 |
| र्भ का   | 狀況:1         | 狀況:3                    | 狀況:1         | 狀況:3                    | 狀況:1            |
| 一些判      | 即查即繳專區,臺中市   | 是這個嗎?這不就是剛              | 看到臺中市停車費,    | 也是這個畫面。怎麼沒有             | 輸入車號 AXX-3553、驗 |
| 的爪       | 停車費,點下去。     | 剛的嗎。好奇怪喔,再              | 再點下去。        | 任何可以列印或掃描的。             | 證碼,查詢。          |
| 川町町      |              | 回首頁。                    |              | 一直返回,還是重新再搜             |                 |
| 问题       |              |                         |              | 索一次看看。                  |                 |

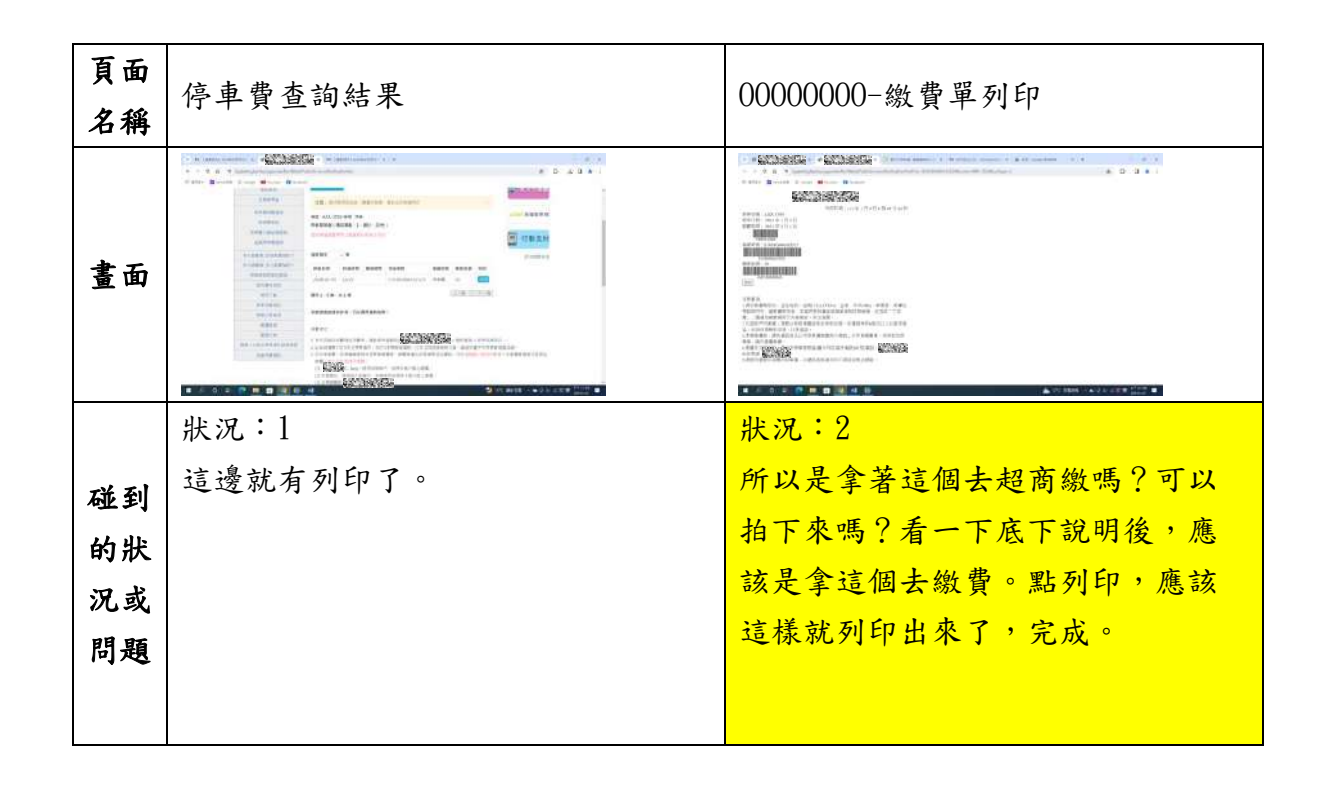

測試者4:

| 頁面<br>名稱     | 首頁         | 停車費查詢      | 停車費查詢結果頁      | 停車費查詢結果頁-信<br>用卡繳費 | 信用卡繳費-停車費  |
|--------------|------------|------------|---------------|--------------------|------------|
| 畫面           |            |            |               |                    |            |
|              | 狀況:1       | 狀況:1       | 狀況:1          | 狀況:1               | 狀況:1       |
| 碰到           | 很清楚且很快就看到  | 輸入車號&驗證碼,注 | 很快就跑出資訊很好(停車  | 看到信用卡繳費按鈕          | 繳費項目可選「臺中市 |
| 的狀           | 「停車費查詢」按鈕, | 意到紅字提醒車號要加 | 日期.時間.金額…)且可列 | 好奇點入,很快就看          | 路邊停車費」,因沒打 |
| 問題           | 應該就是這個?點進去 | 上「-」,按查詢   | 印             | 到「停車費」覺得是          | 算信用卡繳費,看一下 |
|              | 看看         |            |               | 這個點入               | 就關掉        |
|              |            |            | 狀況:1          |                    |            |
| 环矾           |            |            | 查看繳費規定,原來可線上  |                    |            |
| ₩<br>到<br>的狀 |            |            | 繳費,想要超商現金繳費較  |                    |            |
| 況或           |            |            | 方便,多家可繳&距離近,  |                    |            |
| 問題           |            |            | 行動支付沒用過算了,機關  |                    |            |
|              |            |            | 櫃檯繳費較遠,不方便    |                    |            |
| 碰到           |            |            | 狀況:2好奇停管之友有停  |                    |            |
| 的狀<br>  辺式   |            |            | 車未繳費通知,去哪申請?  |                    |            |
| 問題           |            |            |               |                    |            |

| 頁面<br>名稱        | 停車費查詢                                                                                                    | 繳費管道      | 停車費查詢                                                                                                    | 繳費單列印                                                                                                    | 停車費查詢        |
|-----------------|----------------------------------------------------------------------------------------------------|-----------|----------------------------------------------------------------------------------------------------|----------------------------------------------------------------------------------------------------|--------------|
| 畫面              | And a second second sec |           | And the second second s | 1 Provense<br>Provense<br>Prov |              |
|                 | 狀況:1                                                                                                    | 狀況:1      | 狀況:2                                                                                                    | 狀況:2                                                                                                    | 狀況:3         |
| 碰到              | 右上角看到「更多繳費                                                                                                    | 喜歡繳費方式以表格 | 困惑超商繳費的話是                                                                                                    | 查看注意事項,確認要去超                                                                                                    | 依然找不到超商列印繳費單 |
| 的狀              | 管道」好奇是什麼點進                                                                                                    | 呈現較為清楚,覺得 | 否要自行列印?按藍                                                                                                    | 商列印,是直接去7-11 操                                                                                                    | 的詳細步驟流程,困惑要自 |
| <b>况或</b><br>問題 | 去看                                                                                                    | 蠻好,超商有圖示容 | 色「列印」按鈕查看                                                                                                    | 作 ibon 列印? ibon 會有停                                                                                                    | 已查?          |
|                 |                                                                                                    | 易明瞭       |                                                                                                    | 車費繳費選項可印小白單?                                                                                                    |              |
|                 |                                                                                                    | 狀況:1      |                                                                                                    | 狀況:3                                                                                                    |              |
| 碰到的狀            |                                                                                                    | 看到最下方有機關櫃 |                                                                                                    | 找不到 7-11 操作列印停車                                                                                                    |              |
| 况或              |                                                                                                    | 檯繳費,離住家距離 |                                                                                                    | 繳費單的更多資訊(影片/圖                                                                                                    |              |
| 問題              |                                                                                                    | 有點遠就算了    |                                                                                                    | 片操作教學)                                                                                                    |              |
|                 |                                                                                                    |           |                                                                                                    |                                                                                                    |              |

| 頁面      | Google 查詢「7-11 停車費                                                                                                    | 7 11 幽弗伍  | Google改查詢「7-11停                                                                                                    | Ibon 便利生活站-政府代  | Ibon 便利生活站- ibon 操 |
|---------|----------------------------------------------------------------------------------------------------|-----------|----------------------------------------------------------------------------------------------------|-----------------|--------------------|
| 名稱      | 繳費」結果頁                                                                                                    | 7-11 繳費便  | 車費 ibon」結果頁                                                                                                    | 收-停車費           | 作步驟說明              |
| 畫面      | Image: State of the state of the state o |           | Step:         Note:         Note: <th< th=""><th></th><th></th></th<> |                 |                    |
|         | 狀況:2                                                                                                    | 狀況:3      | 狀況:1                                                                                                    | 狀況:1            | 狀況:1               |
|         | 直接 Google 開新分頁查詢                                                                                                    | 隨意瀏覽一下,字好 | 應該去 7-11 操作 ibon                                                                                                    | 看到「臺中市停車費」確     | 看到圖片馬上確認自己到        |
| 碰到      | 「7-11 停車費繳費」疑惑                                                                                                    | 多懶得看,想找圖片 | 就可以繳費了吧?                                                                                                    | 認 ibon 可繳交停車費,  | ibon 按「儲值/繳費」的     |
| 的狀況或    | 能查到嗎?看到第一個連                                                                                                    | 教學,於是離開,想 | Google 查詢「7-11 停                                                                                                    | 點選停車費下拉選單,看     | 「停車費」就OK,覺得開       |
| 問題      | 結「繳費便」不太確定,                                                                                                    | 找别的網頁看    | 車費 ibon」看到第一                                                                                                    | 了一下其他選項和我無      | 心,按這個應該就有台中        |
|         | 先點進去看看                                                                                                    |           | 個連結「停車費」點進                                                                                                    | 關,於是關掉          | 停車繳費資訊可查&列印,       |
|         |                                                                                                    |           | 去想看有無圖片教學                                                                                                    |                 | 很方便                |
|         |                                                                                                    |           |                                                                                                    | 狀況:2            |                    |
| 碰到      |                                                                                                    |           |                                                                                                    | 紅字說 ibon 輸入身分證  |                    |
| <b></b> |                                                                                                    |           |                                                                                                    | 字號&車號,猜測 ibon 找 |                    |
| 況或      |                                                                                                    |           |                                                                                                    | 到「儲值/繳費」應該就     |                    |
| 问題      |                                                                                                    |           |                                                                                                    | 會出現「繳交停車費」選     |                    |
|         |                                                                                                    |           |                                                                                                    | 項?              |                    |
| 碰到      |                                                                                                    |           |                                                                                                    | 狀況:1看到上方的「操     |                    |
| 的狀況或    |                                                                                                    |           |                                                                                                    | 作」好奇點進去         |                    |
| 問題      |                                                                                                    |           |                                                                                                    |                 |                    |

| 畫面                                                           |                                                          |         |        | 貝面 <br> <br> 名稱 |   |   |
|--------------------------------------------------------------|----------------------------------------------------------|---------|--------|-----------------|---|---|
|                                                              |                                                          |         |        | 停車費查詢           |   |   |
|                                                              |                                                          |         |        | 停車費相關查詢         |   |   |
|                                                              |                                                          | 107 (m) |        | 停車費查詢           |   |   |
| 위조합지(副) 유도한 승규는 가<br>유지한 유지한 유지한 유지한 유지한 유지한 유지한 유지한 유지한 유지한 | 10.5 4074 10.5 17 10 10 10 10 10 10 10 10 10 10 10 10 10 |         |        | 停車費相關查詢         |   |   |
|                                                              |                                                          |         | 錄<br>詢 | 繳               | 費 | 停 |
|                                                              |                                                          |         | 查      | 紀               | 已 | 車 |

|      | 狀況:1        | 狀況:1       | 狀況:1        | 狀況:1               | 狀   |
|------|-------------|------------|-------------|--------------------|-----|
|      | 再次查看繳費金額 20 | 看到「停車費查詢」認 | 確認沒錯,就是我剛剛查 | 好奇「停車費已繳紀錄查詢」是什麼點進 | 況:1 |
|      | 元,提醒自己待會就去  | 為是我剛剛查停車費的 | 詢停車費資訊的頁面   | 去看                 | 原來  |
|      | 超商列印繳費單     | 頁面,點進去確認   |             |                    | 繳完  |
|      |             |            |             |                    | 費可  |
|      |             |            |             |                    | 到這  |
|      |             |            |             |                    | 邊查  |
|      |             |            |             |                    | 韵,  |
| 碰到   |             |            |             |                    | 統一  |
| 的狀況或 |             |            |             |                    | 編號  |
| 問題   |             |            |             |                    | 不用  |
|      |             |            |             |                    | 輸入  |
|      |             |            |             |                    | 吧,  |
|      |             |            |             |                    | 覺得  |
|      |             |            |             |                    | 可以  |
|      |             |            |             |                    | 查有  |
|      |             |            |             |                    | 無繳  |
|      |             |            |             |                    | 費蠻  |
|      |             |            |             |                    | 不錯  |

|      | 狀況:1       |  | 狀   |
|------|------------|--|-----|
|      | 注意到左邊有「停車費 |  | 況:1 |
|      | 相關查詢」納悶跟「停 |  | 看到  |
|      | 車費查詢」有何不同? |  | 左邊  |
|      | 點進去看看      |  | 「溢  |
| 다 지  |            |  | 繳停  |
| 碰到的狀 |            |  | 車費  |
| 況或   |            |  | 查   |
| 問題   |            |  | 詢」  |
|      |            |  | 好奇  |
|      |            |  | 是什  |
|      |            |  | 麼點  |
|      |            |  | 進去  |
|      |            |  | 看看  |

| 頁面<br>名稱         | 溢繳停車費查詢   | 停管之友專屬     | 加入會員           | 停管之友專屬      | 繳費管道        |
|------------------|-----------|------------|----------------|-------------|-------------|
| 畫面               |           |            |                |             |             |
|                  | 狀況:1      | 狀況:2       | 狀況:3           | 狀況:1        | 狀況:1        |
|                  | 認為用不到吧,懶得 | 納悶這功能是通知停車 | 覺得「停車費查詢」功     | 覺得加入會員要登記資料 | 確認剛才看過沒錯,再次 |
|                  | 看,再次稱讚可查詢 | 費尚未繳費?按加入會 | 能足夠,加會員要輸入     | 有點麻煩,看到「繳費管 | 稱讚用表格呈現各種繳費 |
| 碰到               | 停車費已繳紀錄很方 | 員試試        | 資料好多好麻煩,到時     | 道」有點好奇是否剛才看 | 管道還不錯,蠻清楚   |
| 的狀況或             | 便,會比較安心一點 |            | 會有 email 或手機通知 | 過?點進去看看     |             |
| 問題               |           |            | 繳費嗎?沒看到資訊,     |             |             |
|                  |           |            | 覺得在「停車費查詢」     |             |             |
|                  |           |            | 查完繳費就好,放棄加     |             |             |
|                  |           |            | 入會員            |             |             |
|                  | 狀況:1      |            |                |             |             |
| 瓜利               | 看到上方「停管之友 |            |                |             |             |
| <b>迎</b> 到<br>的狀 | 專屬」覺得好奇,裡 |            |                |             |             |
| 況或               | 面的查询功能覺得剛 |            |                |             |             |
| 問題               | 剛看過了,點「個人 |            |                |             |             |
|                  | 帳號維護」看看   |            |                |             |             |

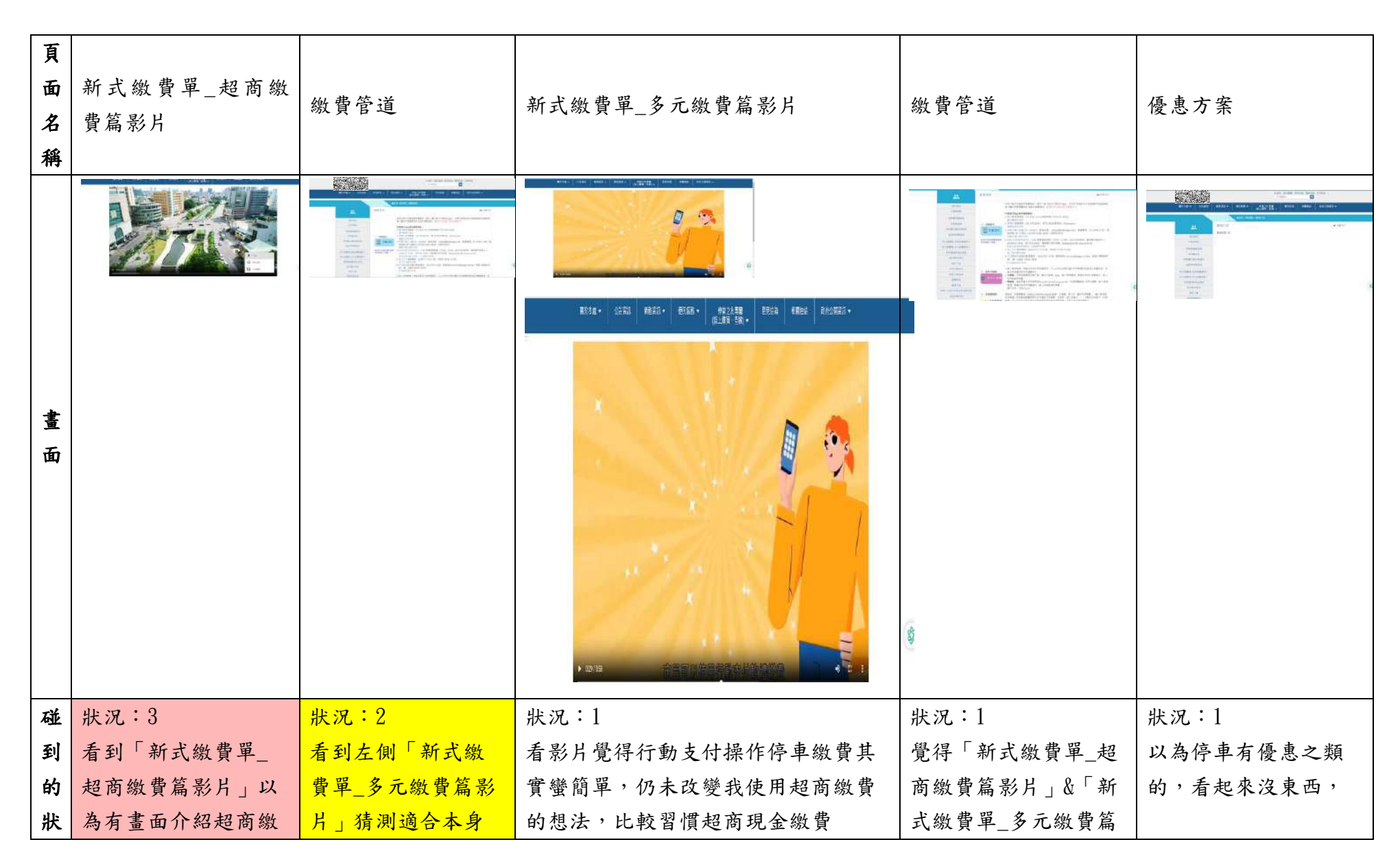

| 況 | 費操作流程,結果適 | 持有繳費單者,可  | 影片」這兩支影片清 | 不是很在意,沒有就  |
|---|-----------|-----------|-----------|------------|
| 或 | 合原本持有繳費單  | 能是給信用卡/行動 | 楚說明繳費方式很好 | 算了         |
| 問 | 者,不適合我這種繳 | 支付使用者?    |           |            |
| 題 | 費單不見、需要列印 |           |           |            |
|   | 下來的人,覺得無關 |           |           |            |
|   | 而關掉網頁     |           |           |            |
| 碰 | 狀況:3      |           | 狀況:1      | 狀況:1       |
| 到 | 自己網速慢,按右下 |           | 看到左側「優惠方  | 決定有空就去超商列  |
| 的 | 方三個點,想換成低 |           | 案」好奇是什麼點進 | 印要繳交的20元停車 |
| 狀 | 畫質方便看影片,無 |           | 去         | 費小白單&繳現金   |
| 況 | 法切换畫質     |           |           |            |
| 或 |           |           |           |            |
| 問 |           |           |           |            |
| 題 |           |           |           |            |
| 碰 | 狀況:2      |           |           |            |
| 到 | 剛剛「停車費查詢」 |           |           |            |
| 的 | 無超商繳費流程圖片 |           |           |            |
| 狀 | 說明,要自己查   |           |           |            |
| 況 |           |           |           |            |
| 或 |           |           |           |            |
| 問 |           |           |           |            |
| 題 |           |           |           |            |

測試者5:

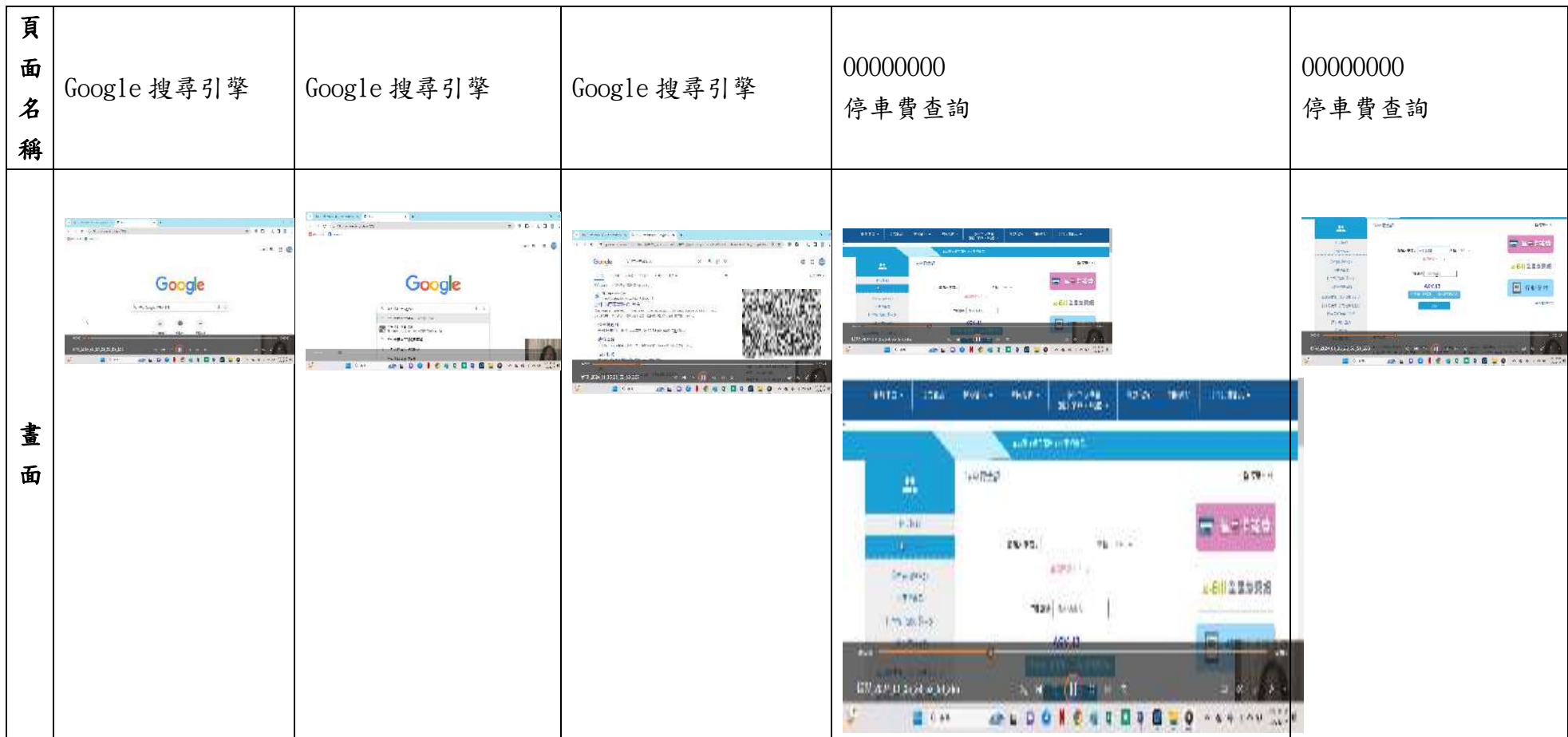

| 碰 | 狀況:1          | 狀況:1       | 狀況:1          | 狀況:1            | 狀況:1    |
|---|---------------|------------|---------------|-----------------|---------|
| 到 | 進入 Google 搜尋引 | 輸入關鍵字      | 搜尋結果的第一筆資     | 一點進來就看到查詢停車費的搜尋 | 輸入車牌號碼。 |
| 的 | 擎             | 00000000 • | 料就是00000000,而 | て。              |         |
| 狀 |               |            | 且下面就有停車費查     |                 |         |
| 況 |               |            | 詢可以點,真好。      |                 |         |
| 或 |               |            |               |                 |         |
| 問 |               |            |               |                 |         |
| 題 |               |            |               |                 |         |

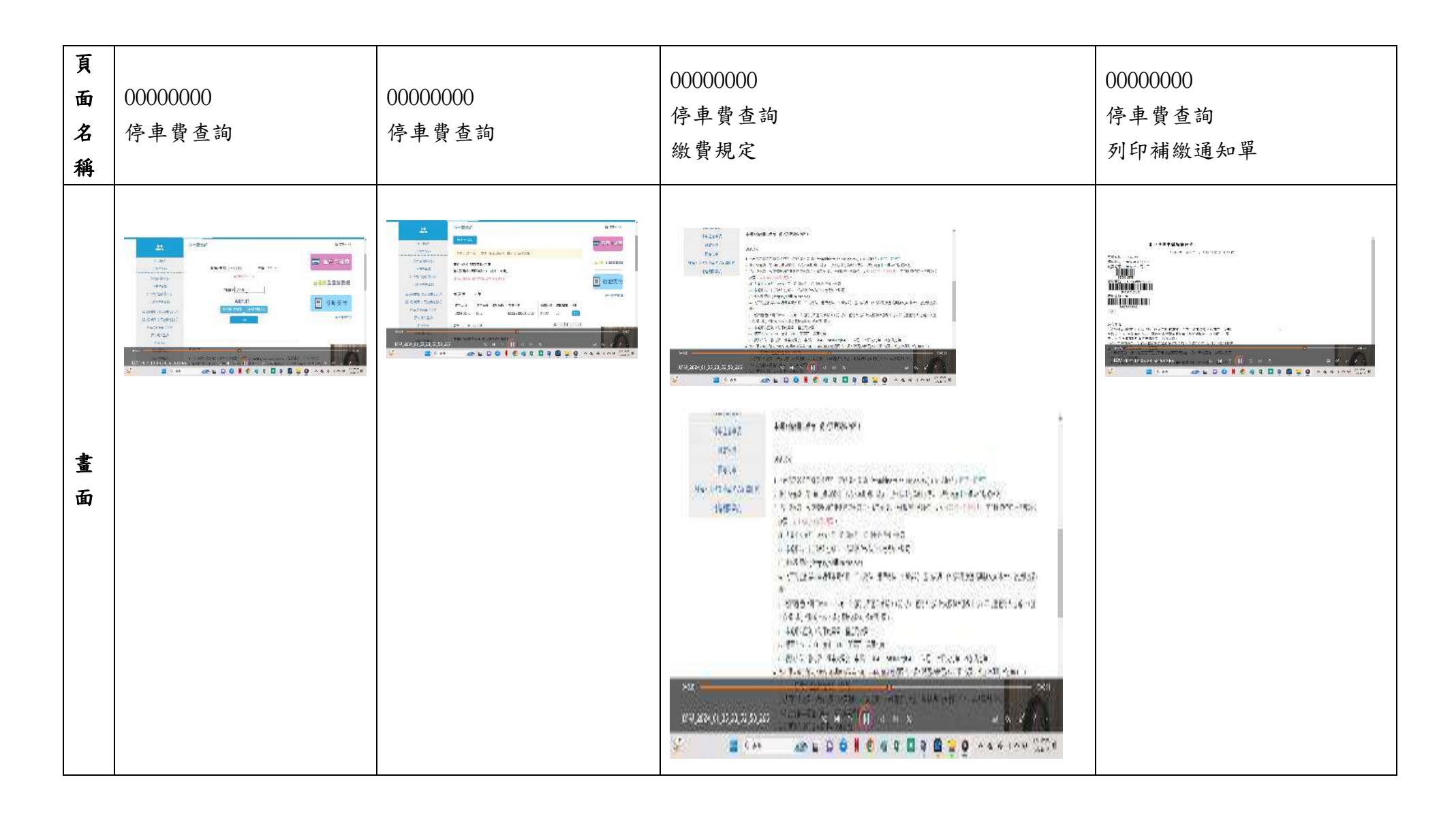

| 碰 | 狀況:1   | 狀況:1         | 狀況:1                  | 狀況:1         |
|---|--------|--------------|-----------------------|--------------|
| 到 | 輸入驗證碼。 | 查詢結果顯示,有一筆20 | 繳費規定裡寫到有很多繳費管道,7-11 可 | 右邊有一個列印,按下去就 |
| 的 |        | 元的停車費還沒繳。    | 以繳,小七就在我家巷口,很方便。      | 可以有條碼繳費。     |
| 狀 |        |              |                       |              |
| 況 |        |              |                       | 繳費期限是113年2月1 |
| 或 |        |              |                       | 日,還早還早。      |
| 問 |        |              |                       |              |
| 題 |        |              |                       |              |

設計專家:

| 頁面<br>名稱 | 搜尋台中停車費                      | 點選第一項停車費查詢        | 停車費查詢            | 錯誤訊息                                         | 查詢結果                                                                                                    |
|----------|------------------------------|-------------------|------------------|----------------------------------------------|----------------------------------------------------------------------------------------------------|
| 畫面       |                              |                   |                  |                                              | • end     (end)     (end)     (end)     (end)       • end     • end     • end       • end     • end     • end       • end     • end |
| 碰的沉問     | 狀況:1<br>Google 搜尋「台中停車<br>費」 | 狀況:1<br>點選第一個搜尋項目 | 狀況:1<br>輸入車牌及驗證碼 | 狀況:2<br>第一次出現驗證碼錯誤<br>(輪入是正確的),但後<br>續測試就沒問題 | 狀況:1<br>顯示查詢結果,您沒有<br>未繳的停車費用!                                                                                                    |